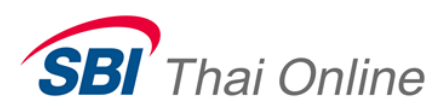

ขั้นตอนการสมัครหักบัญชีอัตโนมัติ (ATS/Payment Gateway) ด้วยแอพ

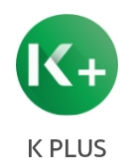

- เงื่อนไข : ต้องให้บัญชีซื้อขายหุ้นอนุมัติก่อนจนได้รับเลข user 6 หลักแล้วถึงจะสมัครได้
  - สมัครได้ในช่วงวันจันทร์-ศุกร์ 7.30 17.30 น. ยกเว้นวันหยุดนักขัตฤกษ์
  - ต้องสมัครด้วยมือถือที่สามารถใช้งานแอพ K PLUS ได้ (ต้องสมัครใช้งานแอพ K PLUS ให้ได้ก่อน)
  - แอพ K PLUS ต้องเป็นเวอร์ชั่นอัพเดทล่าสุด
  - เครื่องมือถือที่ใช้สมัคร ต้องใช้ซิมของเบอร์มือถือที่ได้ลงทะเบียนไว้กับ SBITO ตอนสมัครเปิดบัญชีหุ้น
  - ตอนสมัคร ต้อง **ปิด** สัญญาณ WIFI ในมือถือ และใช้อินเตอร์เน็ตจากซิมการ์ดเท่านั้น
- 1. ให้เปิดแอพ K PLUS ที่มือถือและกดที่เมนู "สแกนจ่าย/"

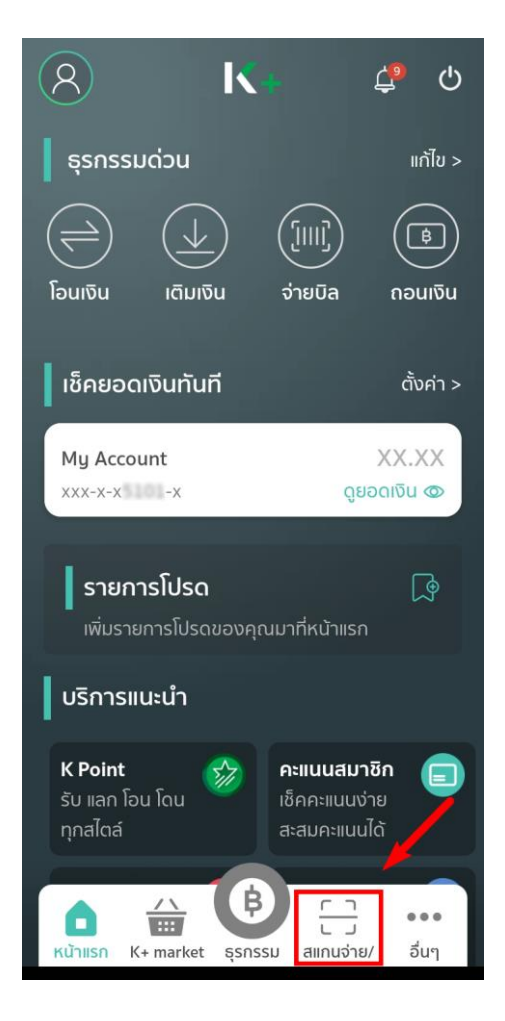

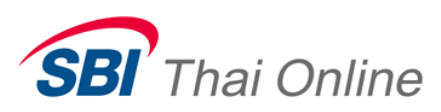

 ให้ log in เข้าสู่ระบบที่เว๊บไซด์ของ SBITO ที่ <u>www.sbito.co.th</u> จากเครื่องคอมพิวเตอร์ แล้วให้ไปกดเลือกที่เมนู "ข้อมูลลูกค้า"

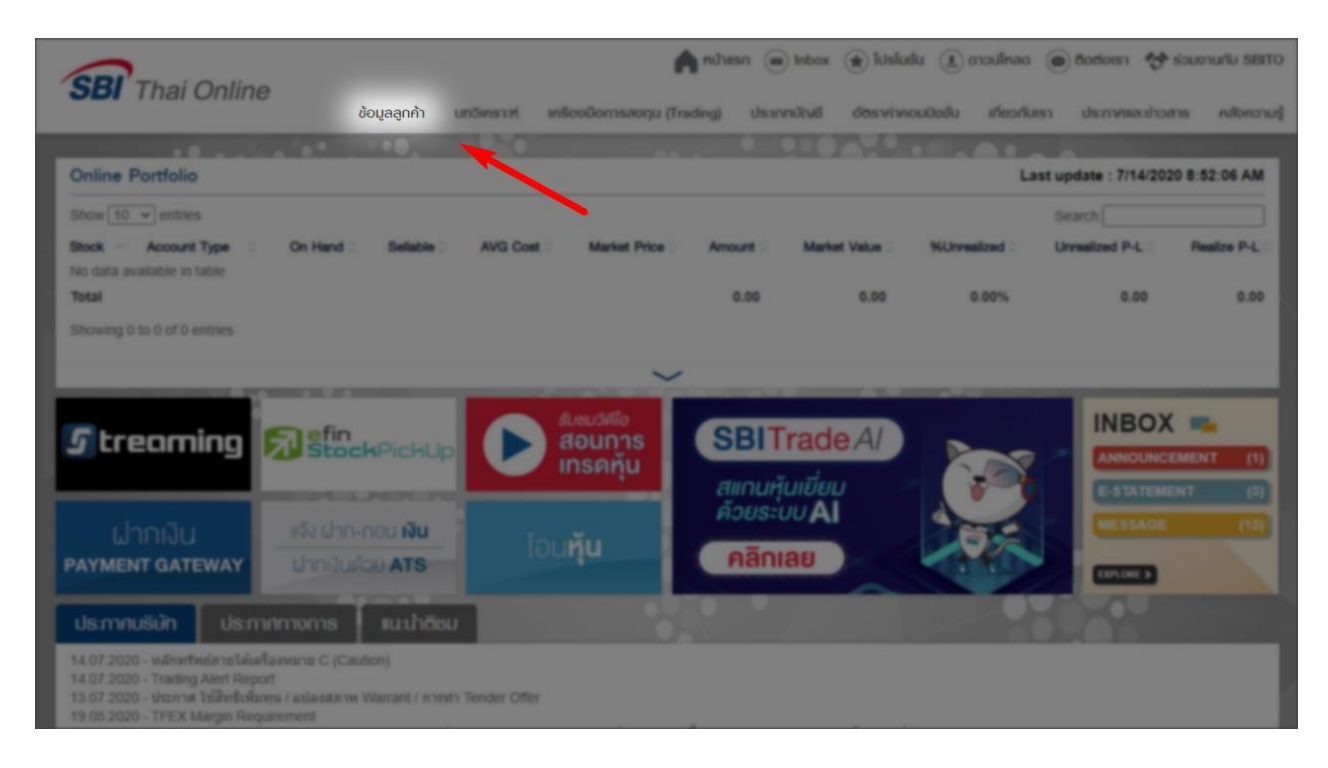

3. ไปกดเลือกเมนู " สมัครบริการหักบัญชีอัตโนมัติ "

| B Thai Online                                   |                                 |                                                      | nu້າແຮກ 📾 Inbox 😧 ໂປຣໂມນັ້ນ                                                                        | 🔳 ดาวนโหลด 💿 ติดต่อเรา 😚 ร่วมงานกับ SBITO         |
|-------------------------------------------------|---------------------------------|------------------------------------------------------|----------------------------------------------------------------------------------------------------|---------------------------------------------------|
|                                                 | ູ ນ້ອມູລລູ <mark>ກ</mark> ຄ້າ ບ | มทอิเคราะห์ เครืองมือการส                            | ลงทุน (Trading) ประเภทบัญชี อัตราค่าคอมมิ                                                          | มีชชั้น เกี่ยวกับเรา ประกาศและข่าวสาร คลังความรู้ |
| ข้อมูลพอร์ทการลงทุน                             |                                 | บริกาะ                                               | รอิเล็กทรอนิกส์                                                                                    | การตั้งค่า                                        |
| <ul> <li>พอร์ทการลงทุนวันนี้</li> </ul>         | • PA                            | YMENT GATEWAY                                        | <ul> <li>แจ้งขอโอนหุ้น / ขอกอนหุ้น</li> </ul>                                                      | • แก้ไขข้อมูลส่วนตัว                              |
| พอร์ทการลงทุน(ก่าไร/ขาดทุน)                     | ແຈ້ນ                            | งฟากเงิน                                             | โอนหลักทรัพย่                                                                                      | ชื่อ-นามสกุล                                      |
| รายการซื้อ-ขายวันนี้(สถานะคำสั่ง)               | เช่าร<br>1. ก.                  | ระค่าซื้อ (เฉพาะลูกค้าที่ ATS ย์                     | ัง ขอแปลงสถาน:หลักทรัพย์                                                                           | ที่อยู่                                           |
| <ul> <li>ข้อมูลการลงทุนย้อนหลัง</li> </ul>      | เมเด                            | เเรียอนุมติจากธนาศาธิเทานน)<br>ธะเงินเกินกำหนด       | • แจ้งขอเพิ่มวงเงิน                                                                                | ลายมือชื่อ                                        |
| ทำไธ/ขาดทุนจริง                                 | US:                             | ะวัติการทำรายการ                                     | หลักเกณฑ์ของเพิ่มวงเงิน                                                                            | อีแล                                              |
| ใบยืนยันการซื้อ/ขายหลักทรัพย์                   | • 101                           | าสารอิเล็กทรอนิกส์                                   | ນອາໜີ່ມວ <b></b> ຫຼົນປະເບັດເຫັນ                                                                    | Password                                          |
| รายการรับ/จ่าย<br>รายงานยอดองเหลือ/ดอดเนี้ยอ่าย | nai                             | องข้อความ (Inbox)                                    | ส่งเอกสารเพิ่มเติม                                                                                 | PIN                                               |
| รายงานยอดหลักทรัพย์คงเหลือ                      | • AT                            | ้ร/ถอนเงิน                                           |                                                                                                    | âu PIN                                            |
| สิทธิประโยชน์พู้ทีอหุ้น                         | พาเ                             | กเงินด้วย ATS                                        | <ul> <li>แจ้งแก้ไขข้อมูลเกี่ยวกับบัญชี</li> </ul>                                                  |                                                   |
| รายการชื้อ/ขายหลักทรัพย์                        | ແລ້ເ                            | วกอนเงิน                                             | ขอเปลี่ยนแปลงข้อมูลบัณชี                                                                           |                                                   |
|                                                 | สกา                             | านะการทำรายการ                                       | สถาน:การทำรายการ                                                                                   |                                                   |
|                                                 | • KY<br>REVI                    | 'C AND SUITABILITY                                   | • สมัครบริการหักบัญชีอัตโนมัติ                                                                     |                                                   |
|                                                 | nui<br>Us:                      | ทวนข้อมูลประจำปี และ แบบ<br>เมินความเสี่ยงในการลงทุน | สมักรบธิการทักบัณชีเงินฟาก<br>อัตโนมัติ (ATS) และสมักรบธิการ<br>ทักบัณชีเงินฟาก Payment<br>Gateway |                                                   |

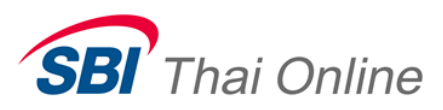

4. ให้ติ๊กยอมรับเงื่อนไขและกด "ถัดไป"

| เลือกการทำรายการ                                                                                                | กรุณาเลือกธนาคารที่ท่านต้องการทำรายการ                                                                                                    |
|----------------------------------------------------------------------------------------------------|----------------------------------------------------------------------------------------------------|
| สมัทรมริการทำกับวิมีชื่อในมัติ(ATS) และสมัทร<br>บริการทำกับวิมีชิมินฟาก Payment Gateway<br>อธิการสมัทรใช้บริการ | ระเภท<br>ระเภศราชสิทธิเทย<br>บริการกับในชีอตโนมัส (ATS) ที่ท่านใช้อยู่ปรงจุบันมีต่อนี้<br>ามายมาย: เทาการกับการสมัยหรือมก่อยู่ปรงจุบันมีต่อนี้                                                                                                    |
|                                                                                                    | เลขที่มัญชี ประเภทมัญชี ประเภทเวมการ ขมาดาร เอขมัญชีตมาดาร<br>บริการศำบับบัเงินฟาก Payment Gateway ที่ท่านได้อยู่ต้องบับบิดังนี้<br>มมายเหลุ เทากท่านท่าวรสมิลรสื่อปร้อยแต่ว ส่อยูลมียูชีตมาดารโหมที่ท่านหมัดระยุดหรือเต็ม                                  |
|                                                                                                    | อบาคาร เลขบัญชื่อบาคาร                                                                                                    |
|                                                                                                    | ี่]ข่าง รำยินขอมให้เร็จังพลักหรีพยังอธิโอ โทย ออนโลน์ รำกัด เกี่ยวบรวม ไข่ และ/หรือเป็ดเผยข้อมูลส่วมบุคคอของข้าพเจ้าตามที่ปรากฎนี้ให้กับธนาคารกลิกร<br>โรแบรณี รัตถุประสงค์ในการใช้บริการรับข่ายจงินด้วยการทึกปัญชิ่มเบออนไลน์ผ่านธนาคารกลิกรไทย<br>โกษไป ► |
| © SBI Thai Online Securities Co., Ltd. ALL Rights Reserved,                                                     |                                                                                                    |

5. กรอกเบอร์บัญชีธนาคารกสิกรไทยที่จะใช้สมัคร แล้วกด " สมัคร "

| ยินยอมผูกบัญชีเท                                                 | พื่อตัดเงินอัตโนมัติ                                      |
|------------------------------------------------------------------|-----------------------------------------------------------|
| ลูกค้าต้องมีบริการ KPLUS <mark>เ</mark><br>ผูกบัญชี              | 📢 พร้อมทั้งอัพเดตแอป ให้เป็นเวอร์ชั่นล่าสุดเพื่อรองรับการ |
| 🕕 สำหรับผู้ที่มีอายุ 15 ปีขึ้นไป                                 | แท่านั้น                                                  |
| เพื่อจ่ายให้                                                     |                                                           |
| SBI Thai Online Securities                                       | sCo.,Ltd(RDDPAYEE7452235)                                 |
| เบอร์มือถือที่ใช้บริการ K                                        | PLUS                                                      |
|                                                                  |                                                           |
| เลขประจำตัวประชาชน ห<br>หมายเลขบัณชี                             | หรือ เถขที่หนังสือเดินทาง                                 |
| เลขประจำตัวประชาชน ง<br>หมายเลขบัญชี                             | หรือ เถขที่หนังสือเดินทาง                                 |
| เลขประจำตัวประชาชน ห<br>หมายเลขบัณชี<br>อีเมล                    | หรือ เถขที่หนังสือเดินทาง                                 |
| เลขประจำตัวประชาชน ห<br>หมายเลขบัญชี<br>อีเมล                    | หรือ เถขที่หนังสือเดินทาง                                 |
| เลขประจำดัวประชาชน ห<br>หมายเลชบัณชี<br>อีเมล<br>รหัสย่อผู้สมัคร | หรือ เดขที่หนังสือเดินทาง                                 |

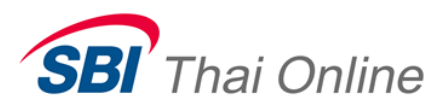

6. กดช่อง " สแกน QR Code "

| <mark>เ</mark> อือกผูกบัญชีผ่าน                                                             |
|---------------------------------------------------------------------------------------------|
| K+ ual K PLUS                                                                               |
| ลูกคำต้องมีบริการ K PLUS พร้อมทั้งอัพเดตแอป<br>ให้เป็นเวอร์ชั่นล่าสุดเพื่อรองรับการผูกบัญชี |
| 四日<br>อัน สแกม QR Code                                                                      |

7. ให้นำมือถือที่เปิดแอพ K PLUS ไว้ รีบนำมาสแกน QR Code ที่เห็นจากหน้าจอคอมพิวเตอร์ ภายในเวลา 5 วินาที หากไม่ทันเวลา ให้เริ่มย้อนไปทำขั้นตอนที่ 1 ใหม่

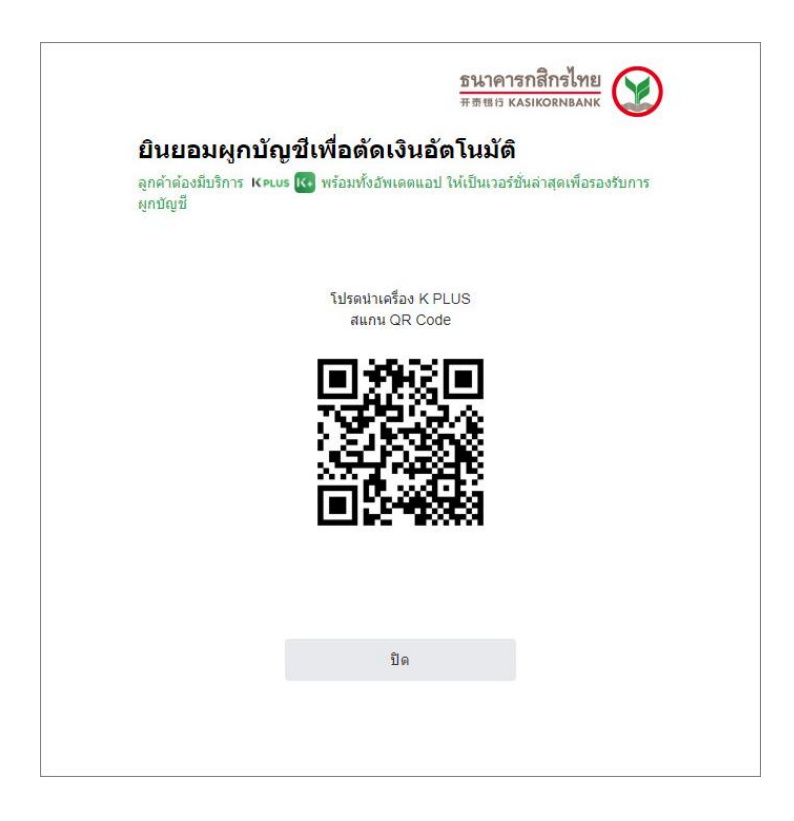

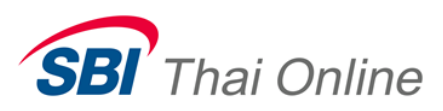

## 8. ตรวจสอบข้อมูลแล้วกด " ต่อไป "

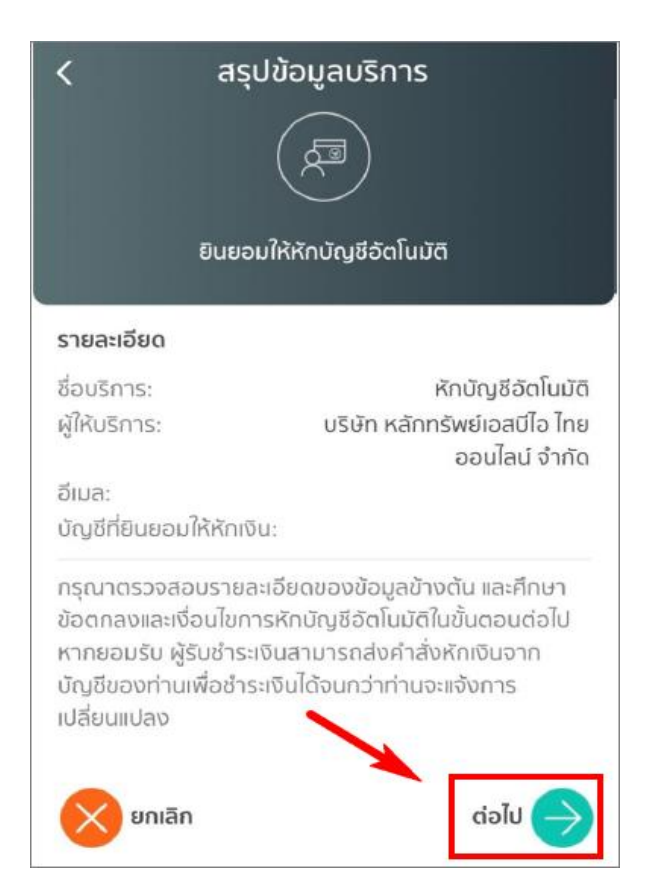

## 9. กดยอมรับเงื่อนไข

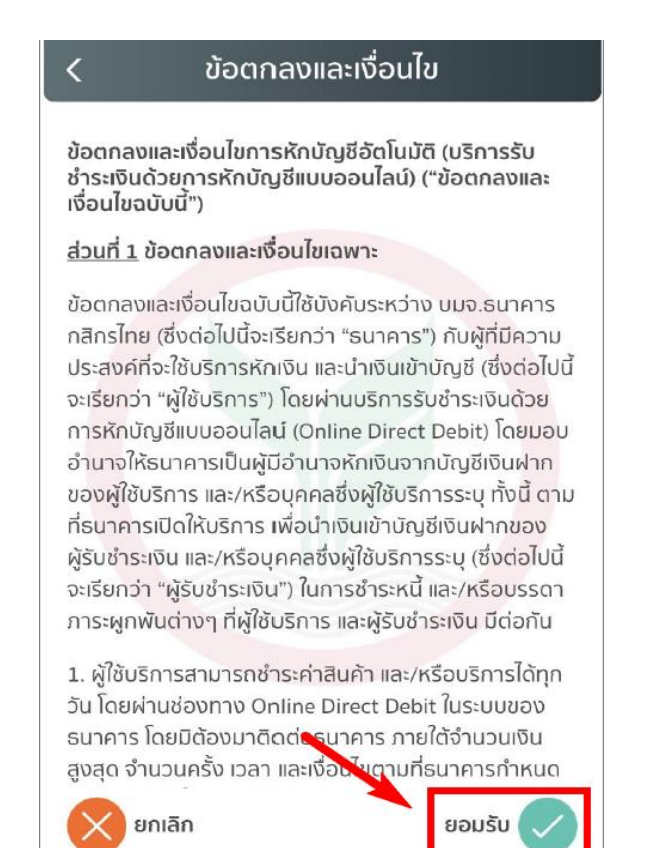

## 10. เสร็จสิ้นขั้นตอนการสมัคร

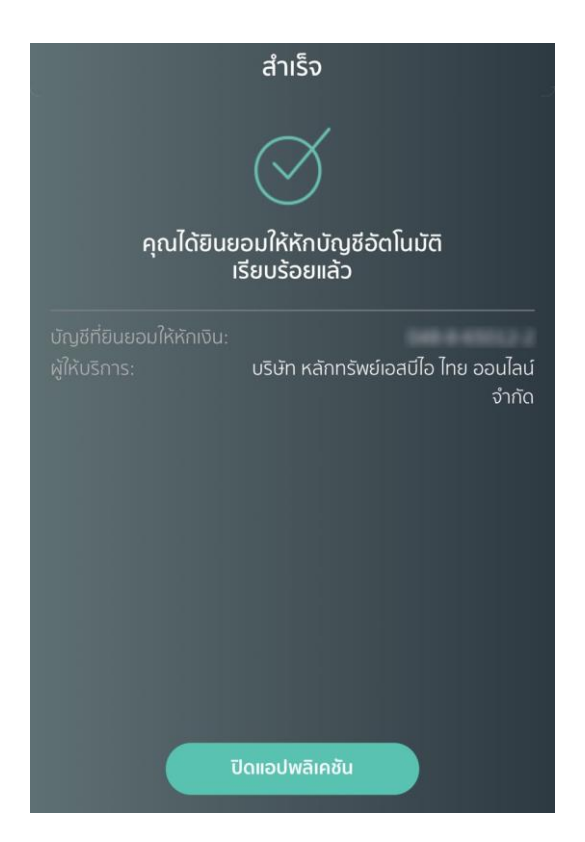

เมื่อสมัครเรียบร้อยแล้ว ท่านสามารถใช้งานระบบ ATS และ Payment Gateway ได้ทันที โดยไม่ต้อง ส่งหลักฐานการสมัครมาแจ้งให้บริษัททราบ